# SUMMIT

## CONTROL LIVE TV

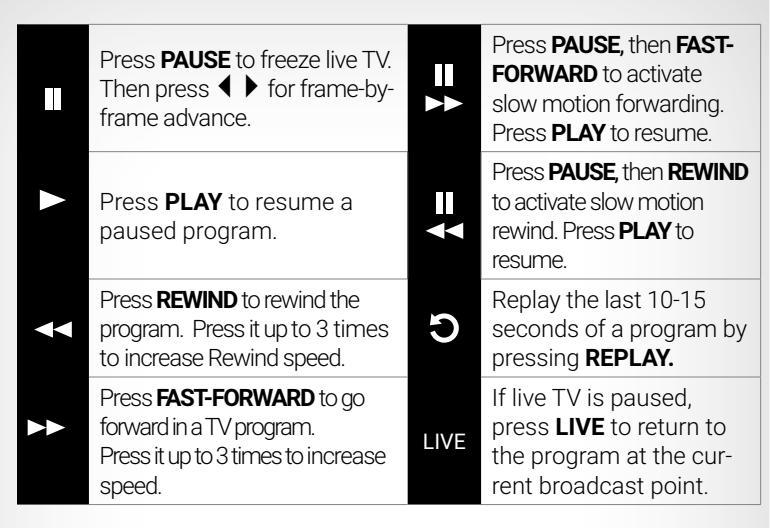

Live TV is saved temporarily, unless you save it to the DVR by pressing **REC**. The temporary recording will be erased if you:

- Change channels.
- Turn off the DVR.
- Your recording exceeds the available buffer space, which varies between 30 and 60 minutes.

#### **SWAP BETWEEN TWO PROGRAMS**

If your DVR has two tuners, it can temporarily record two programs at the same time. The **SWAP** feature allows you to switch back and forth between two live shows while letting you control both.

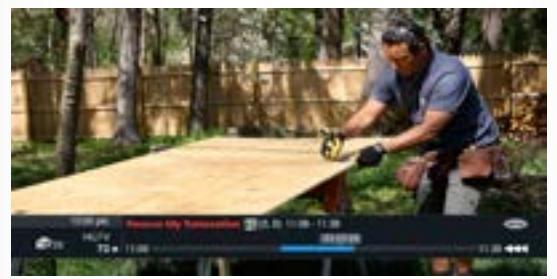

- 1. Press **SWAP** on your TV remote to change tuners.
- 2. Select second program by changing channels or using the Guide.
- 3. Press **SWAP** again to switch between two programs.
- 4. When recording two programs at the same time, on-screen prompts will ask if you wish to swap tuners. Select your desired recording preference.

If you press the number keys to swap to your other chosen channel, the Guide swaps the tuners in the same way as if you pressed the **SWAP** key.

**NOTE**: If you change channels any other way than listed above, you will lose the temporary buffer recording.

# **DVR Quick Tips**

#### SERIES MANAGER

The **Series Manager** lets you modify recording options for scheduled series recordings.

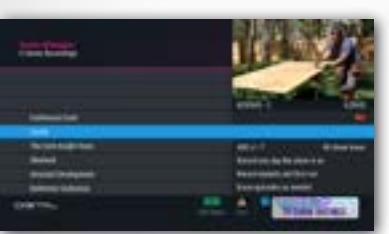

Select **Series Manager** from the DVR Menu to view a list of scheduled series recordings and keyword series recordings. Keyword series appear in **ALL CAPS** and have a 0.

Press SELECT/OK to modify series priorities and options.

#### SCHEDULED RECORDINGS

#### To view a list of future recordings:

- 1. Select **Scheduled Recordings** from the DVR Menu.
- 2. Select a title and press SELECT/OK.
- 3. Press INFO to view program info.
- 4. Press 🛕 to Sort and select **Group Titles**.
- 5. Press SELECT/OK to open the folder and scroll through.

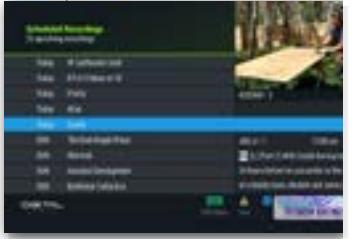

#### SERIES RECORD OPTIONS

- Episodes to record
- Channels
- Air times
- Save
- Episodes to keep
- Start time

|                         | Series: "Castle"            |
|-------------------------|-----------------------------|
| Channels:<br>Air Times: | Any Channel<br>All Showings |
| C Seve:                 | < Until Space is needed 5   |
| Shows to K              | eep: All shows              |
| Start Time:             | On time                     |
| A Loca                  | et Cancel                   |

Series Recording Priority

C Series Recording Options

Series Repeat Options

**Cancel Series Recording** 

Select

### **SERIES MANAGER OPTIONS**

#### Series Recording Priority:

Highlight a series and use ▲ ▼ to move programs up or down the list according to priority.

Series Repeat Options: Select day(s) to record series.

#### Cancel Series Recording:

Cancel recording the currently selected series.

#### **Series Recording Options:**

Select options based on your preferences of episodes, channels, how long to save episodes and more.

Cancel

# **RECORD A SHOW**

#### **RECORDING FROM THE TIME GRID**

- 1. Press **GUIDE** on the TV remote control.
- 2. Highlight the program you want to record.
- 3. Press **SELECT/OK** for recording options.
- The program will display a 

   in the Time Grid for a one-time recording or a 
   for a series recording. Series Recording options will display any time a series is recorded.

#### **RECORD THE PROGRAM CURRENTLY BEING WATCHED**

- 1. Press **REC** on the TV remote control.
- 2. Highlight Record this Show.
- 3. Press SELECT/OK on the TV remote control.

#### **CREATE A MANUAL RECORDING**

- 1. Press **REC** on the TV remote control.
- 2. Highlight Create a manual recording.
- 3. Press **SELECT/OK** on the TV remote control.
- 4. Select either Individual or Recurring.
- 5. Press ► to access the channel, day(s), start, and end times.
- 6. Follow on-screen prompts to make your selections and press  $\triangle$  to accept.

# **RECORD A SERIES**

- 1. To record a series from the Guide, highlight the program and press **SELECT/OK**.
- 2. Select Record Entire Series.
- 3. Use arrow buttons to specify your preferences.
- 4. Press  $\triangle$  to accept.

**Episodes to Record:** Record only first-run episodes or all **Channels:** Choose what channel to record, including SD only or HD only

Air Times: Select times to record the series

**Save:** Manually erase episodes or automatically delete as space is needed

**Episodes to Keep:** Choose to keep all or up to 5 episodes on the DVR

Start Time: On Time, or up to 10 minutes early or late

**End Time:** On Time, up to 3 hours over or up to 10 minutes early

# WATCH RECORDED SHOWS

Access your Recorded Shows by pressing **LIST** (or **MY DVR**), or press **GUIDE** twice and select **Recorded Shows**. Recorded shows are listed by day, with the most recent first.

#### **RECORD SPACE INDICATOR**

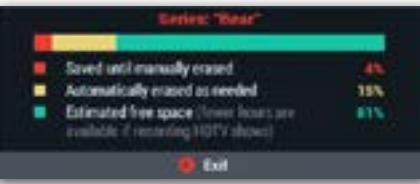

**RED:** Percentage of programs that will be saved until manually erased. **YELLOW:** Percentage of programs that will be erased as space is needed. **GREEN:** Approximate free space remaining.

# **GROUP TITLES**

To access **Group Title Options**, highlight a **Group Title** folder and press **INFO** to:

- Play all
- Play all new
- Erase all

• Erase all viewed Group Titles are shown

at the lower right corner of the **LIST**. Press

**SELECT/OK** to open the folder and review

#### episodes.

#### Possible conflicts include:

- Changing the channel while recording on both tuners.
- Disk space limitations.
- Extending start/end time of a recording that overlaps another recording.
- Recording of an all-day program.
- Recording that overlaps active or scheduled recordings at the same time.

**TIP:** Change **recording options** for individual episodes by pressing **SELECT/OK** and selecting **Record Options**. To change recording options for an entire series, press **LIST** and select **Series Manager**.

# **DVR MENUS**

Using the **DVR Menu**, you can manage your individual recordings, all your series recordings, and even recover deleted programs. To access **DVR Menus**, press **LIST** (or **MY DVR**) twice, or press **LIST** once if you are already viewing the **Recorded Shows** menu.

DVR Options include:

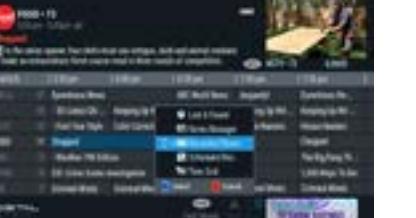

Lost & Found

- Series Manager
- Recorded Shows
- Scheduled Recordings
- Time Grid

# SORTING RECORDED SHOWS

Press  $\triangle$  to sort recorded shows. Options include:

- Show All Listings list all shows by day.
- Group Titles groups same title recordings into folders.
- View Disk Info visual indicator of recorded space.

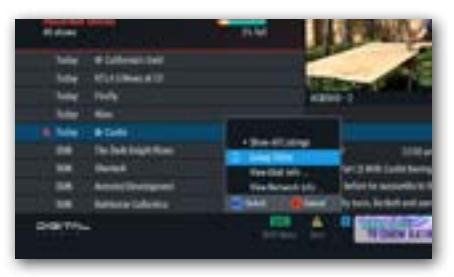

TIP: You can only change recording options for individual episodes by pressing **SELECT/OK** and selecting **Record Options**. To change recording options for an entire series, press **LIST** and select **Series Manager**.

# summit-broadband.com

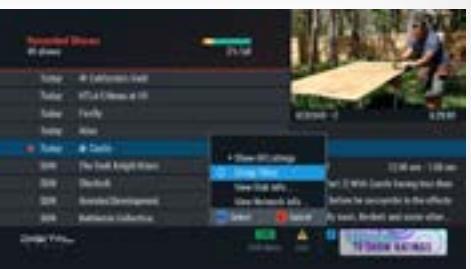